# **Boletim Técnico**

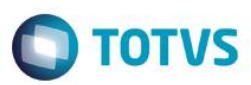

### A\_ORI006 IRM VAR322-3 – Ordens de Trânsito

| Produto     | : | Microsiga Protheus® Gestão Agroindústria Versão 11 |                    |   |          |
|-------------|---|----------------------------------------------------|--------------------|---|----------|
| Projeto/IRM | : | A_ORI006 IRM VAR322-3                              | Data da publicação | : | 29/09/14 |
| País(es)    | : | Todos                                              | Banco(s) de Dados  | : | Todos    |

#### Importante

Esta melhoria depende de execução do *update* de base **UPDOG001**, conforme **Procedimentos** para Implementação.

Este boletim técnico tem como objetivo exemplificar as alterações referentes às Ordens de Trânsito, efetuadas no Originação de Grãos do módulo Gestão Agroindústria.

#### Rotina de Ordens de Trânsito (OGA245)

- Foi disponibilizada a funcionalidade de criar Notas Fiscais de Trânsito (NFT), destinadas à atender uma particularidade existente no Estado de Goiás.
- Para isso, o usuário irá criar primeiramente uma Ordem de Trânsito (OT), que também poderá ser impressa, para atender as necessidades de outros clientes.
- Depois de criada a OT, o usuário poderá usá-la para gerar a NFT. A geração da NFT é feita por rotina automática (MATA103), na função Emitir NFT em "Ações Relacionadas".
- As OTs têm um campo de STATUS para indicar qual a sua situação: 1=Ordem de Trânsito; 2=NFT Emitida; 3=Romaneio Vinculado; 4=NFT Estornada; 5=Ordem Cancelada. Logo, no caso de Goiás, ficará fácil para o usuário identificar quais NFTs não tiveram a NFE vinculada, bastando fazer um filtro na lista, atendendo assim o RF03.
- No caso de NFTs que precisem ser estornadas porque não haverá NFE a ser vinculada, há a funcionalidade Estornar NFT em "Ações Relacionadas", para o usuário gerar a Nota Fiscal de Estorno de Transporte (NFET), por meio de rotina automática.
- Para que todas estas rotinas automáticas funcionem, foram criados parâmetros para guardar a TES da NFT (MV\_TESNFT) e da NFET (MV\_TESNFET), e estes parâmetros podem ser acessados pelo usuário na tela, por meio da tecla F12.
- A vinculação da NFE com a NFT é feita através do Romaneio de Entrada. No campo em que se informa a NF de Produtor, o usuário irá informar o número da NFT, e o sistema fará a vinculação, verificando se o número informado existe na tabela de OTs. Assim atualizará o número do Romaneio de Entrada na OT quando este for gerado.

#### Romaneios de Entrada (OGA250)

 Há um gatilho no campo Placa, para buscar a NF de Trânsito em aberto (NK2\_STATUS='2') da placa correspondente, e preencher as informações de Contrato, Entidade, e NF de Trânsito.

SIGAAGR - A\_ORI006 IRM VAR322-3 - Ordens de Trânsito

## **Boletim Técnico**

Ao informar a Nota de Trânsito no campo da NF de Produtor (campo NJM\_NFPNUM e NJM\_NFPSER), o sistema grava o número do romaneio no campo NK2\_ROMANE da Ordem de Trânsito.

**TOTVS** 

### Procedimento para Implementação

O sistema é atualizado logo após a aplicação do pacote de atualizações (*Patch*) deste requisito, e deve-se executar o compatibilizador de bases de dados U\_UPDOG001.

#### Importante

Antes de executar o compatibilizador UPDOG001 é imprescindível:

- a) Realizar o backup da base de dados do produto que será executado o compatibilizador (diretório PROTHEUS\_DATA\DATA, se versão 10, ou \PROTHEUS11\_DATA\DATA, se versão 11) e dos dicionários de dados SXs (diretório PROTHEUS\_DATA\_SYSTEM, se versão 10, ou \PROTHEUS11\_DATA\SYSTEM, se versão 11).
- b) Os diretórios acima mencionados correspondem à **instalação padrão** do Protheus, portanto, devem ser alterados conforme o produto instalado na empresa.
- c) Essa rotina deve ser executada em modo exclusivo, ou seja, nenhum usuário deve estar utilizando o sistema.
- d) Se os dicionários de dados possuírem índices personalizados (criados pelo usuário), antes de executar o compatibilizador, certifique-se de que estão identificados pelo *nickname*. Caso o compatibilizador necessite criar índices, irá adicioná-los a partir da ordem original instalada pelo Protheus, o que poderá sobrescrever índices personalizados, caso não estejam identificados pelo *nickname*.
- e) O compatibilizador deve ser executado com a Integridade Referencial desativada\*.

#### Atenção

O procedimento a seguir deve ser realizado por um profissional qualificado como Administrador de Banco de Dados (DBA) ou equivalente!

```
<u>A ativação indevida da Integridade Referencial pode alterar drasticamente o relacionamento entre tabelas no</u>
banco de dados. Portanto, antes de utilizá-la, observe atentamente os procedimentos a seguir:
```

- i. No Configurador (SIGACFG), veja se a empresa utiliza Integridade Referencial, selecionando a opção Integridade/Verificação (APCFG60A).
- ii. Se não há Integridade Referencial ativa, são relacionadas em uma nova janela todas as empresas e filiais cadastradas para o sistema e nenhuma delas estará selecionada. Neste caso, E SOMENTE NESTE, não é necessário qualquer outro procedimento de ativação ou desativação de integridade, basta finalizar a verificação e aplicar normalmente o compatibilizador, conforme instruções.
- iii. <u>Se</u> há Integridade Referencial ativa em todas as empresas e filiais, é exibida uma mensagem na janela Verificação de relacionamento entre tabelas. Confirme a mensagem para que a verificação seja concluída, <u>ou</u>;
- iv. <u>Se</u> há Integridade Referencial ativa em uma ou mais empresas, que não na sua totalidade, são relacionadas em uma nova janela todas as empresas e filiais cadastradas para o sistema e, somente, a(s) que possui(em) integridade está(arão) selecionada(s). Anote qual(is) empresa(s) e/ou filial(is) possui(em)

0

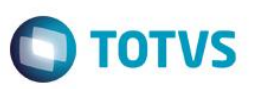

a integridade ativada e reserve esta anotação para posterior consulta na reativação (ou ainda, contate nosso Help Desk Framework para informações quanto a um arquivo que contém essa informação).

- v. Nestes casos descritos nos itens "iii" ou "iv", E SOMENTE NESTES CASOS, é necessário desativar tal integridade, selecionando a opção Integridade/ Desativar (APCFG60D).
- vi. Quando desativada a Integridade Referencial, execute o compatibilizador, conforme instruções.
- vii. Aplicado o compatibilizador, a Integridade Referencial deve ser reativada, SE E SOMENTE SE tiver sido desativada, através da opção Integridade/Ativar (APCFG60). Para isso, tenha em mãos as informações da(s) empresa(s) e/ou filial(is) que possuía(m) ativação da integridade, selecione-a(s) novamente e confirme a ativação.

Contate o Help Desk Framework EM CASO DE DÚVIDAS!

1. Em Microsiga Protheus TOTVS Smart Client (se versão 10) ou ByYou Smart Client (se versão 11), digite U\_UPDOG001 no campo Programa Inicial.

0